بسم الله الرحمن الرحيم

نحوه دانلود تصاویر dem با دقت ۳۰ متر از سنجنده

ابتدا به سایت مضویا وارد می شویم و در این سایت عضو یا وارد می شویم و در قسمت سمت چپ سایت گزینه های زیر را انتخاب میکنیم:

تعیین منطقه مورد نظر ، که از چند روش میتونیم این کار را انجام بدهیم:

با رفتن به منطقه مورد نظر و انتخاب گزینه use map :

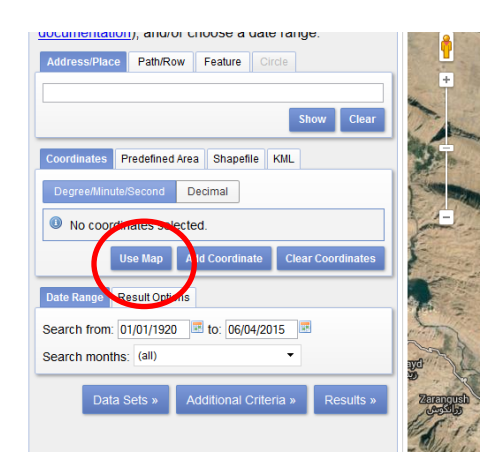

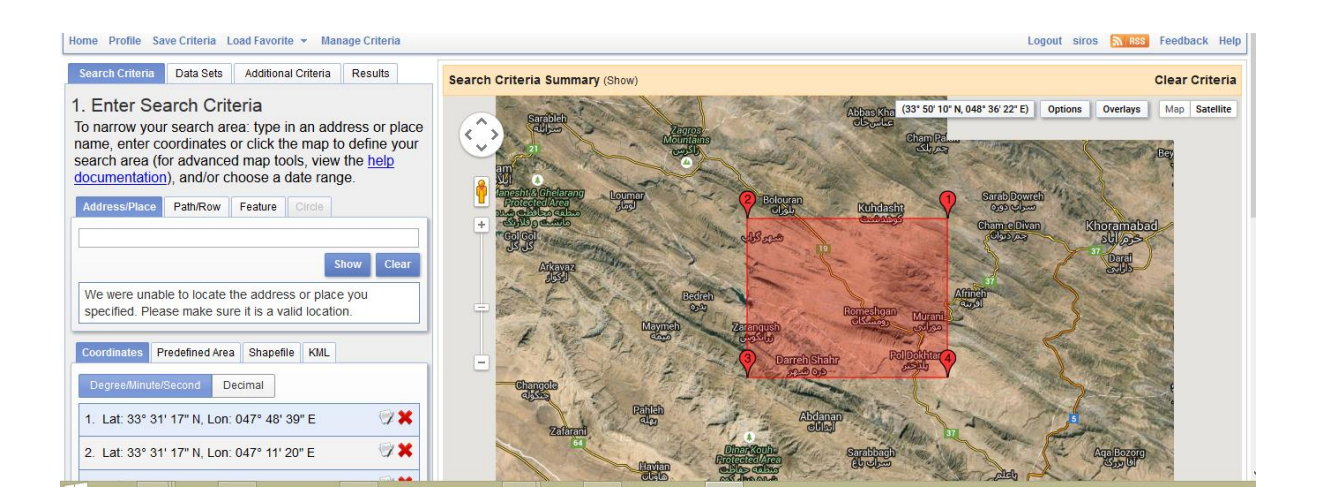

روش دوم برای تعیین منطقه موردنظر انتخاب گزینه Add cordinate و دادن مختصات منطقه مورد مطالعه است مانند شکل زیر:

| Address/Place Path/Row Feature Circle     | Add Hew Coordinate |
|-------------------------------------------|--------------------|
| Coordinates Predefined Area Shapefile KML | Latitude: North V  |
| Degree/Minute/Second Decimal              | Longitude: "West v |
| No coordinates spected.                   | Add Cancel         |
| Use J p Add Coordinate Bear Coordinates   |                    |
| Date Range Result Options                 | Aligned Resultat   |

البته گزینه های دیگری هست که برای خلاصه کردن مطلب از ذکر آنها امتناع شد.

پس از تعین منطقه مورد مطالعه محدوده زمانی مورد نظر را تعیین میکنیم (البته برای گرفتن DEM نیاز به تعیین محدوده زمانی نیست چون از هر منطقه فقط یک فایل dem قرار گرفته است). سپس با انتخاب گزینه data sets وارد مرحله بعد می شویم:

| Use Map A                 | dd Coordinate   | Clear Co | ordinates |
|---------------------------|-----------------|----------|-----------|
| Date Range Result Options |                 |          |           |
| Search from: 01/01/1920   | Ito: 06/04/20   | 15 🗷     |           |
| Search months: (all)      |                 | •        |           |
| Data Sets »               | dditional Crite | ria »    | Results » |

در این مرحله اقدام به تعیین نوع سنجنده مورد نظر می شود. برای اینکار با استفاده از جستجو کردن کلمه dem در کادر روبه و سپس تعیین سنجنده aster global dem فایل dem برای منطقه مورد نظر پدیدار می شود.

| Sear                                                                                                    | ch Criteria  | Data Sets | Additional Criteria | Results |   |  |  |  |
|----------------------------------------------------------------------------------------------------|--------------|-----------|---------------------|---------|---|--|--|--|
| 2. Select Your Data Set(s)<br>Check the boxes for the data set(s) you want to search.<br>When done selecting data set(s), click the Additional<br>Criteria or Results buttons below. Click the plus sign next<br>to the category name to show a list of data sets. |              |           |                     |         |   |  |  |  |
| Use Data Set Prefilter (What's This?)                                                                                                    |              |           |                     |         |   |  |  |  |
| Data                                                                                                    | a Set Searc  | :h:       |                     |         |   |  |  |  |
| <b>⊡</b> Ae                                                                                                    | rial Photogr | aphy      |                     |         | ^ |  |  |  |
| ±∩Air                                                                                                    | MOSS 🚺       |           |                     |         |   |  |  |  |
| ±∩AV                                                                                                    | HRR          |           |                     |         |   |  |  |  |
| ±℃a                                                                                                    | /Val Refere  | nce Sites |                     |         |   |  |  |  |

که با کلیک کردن بر روی گزینه دانلود که در شکل زیر مشخص شده است می توان فایل dem را دانلود

| Data Set  | Click here to export your re                                                                                                    | esults » 🗹 |
|-----------|----------------------------------------------------------------------------------------------------|------------|
| ASTER GLO | BAL DEM                                                                                                    |            |
| 1         | First , Previous T Next > Last ><br>Displaying 1 - 9 of 9 0  Entity ID: ASTGDEMV2_0N33E050 Acquisition Date: 17-OCT-11 Coordinate: 33.5, 50.5  T = 0 7 2 2 3 0 |            |
| 2         | Entity ID: ASTGDEMV2_0N33E051<br>Acquisition Date: 17-OCT-11<br>Coordinates: 33.5, 51.5                                                                        |            |

کرد.